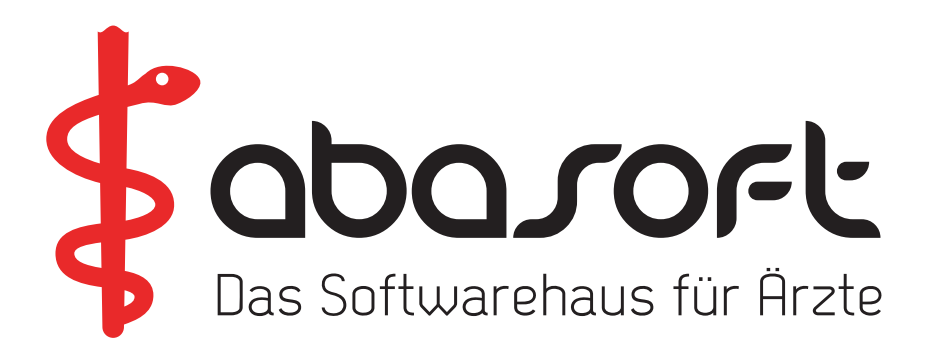

# ÜBERSPIELANLEITUNG

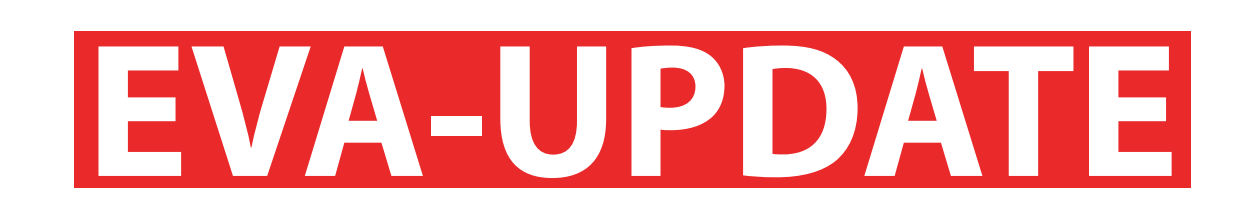

## > ACHTUNG < Wichtige Hinweise zur Einspielung

Die KBV-Prüfmodule für die KV-Abrechnung und für das DMP werden automatisch über den Update-Punkt B eingespielt! **Ein separates Einspielen der Prüfmodule entfällt!** 

Die Prüfmodule der Quartale 3/2021 und 4/2021 werden vom EVA-System jederzeit vorgehalten. Die Quartalsversion des Prüfmoduls wird durch das Abrechnungsprogramm automatisch bestimmt.

Version V237

Stand 01.10.2021

## So erreichen Sie uns:

#### **Unsere Rufnummern:**

EVA-Hotline: Technische Hotline: Vertrieb: Verwaltung/Buchhaltung: Fax:

07141 - 14121 - **20** 07141 - 14121 - **30** 07141 - 14121 - **40** 07141 - 14121 - 0 07141 - 14121 - 25

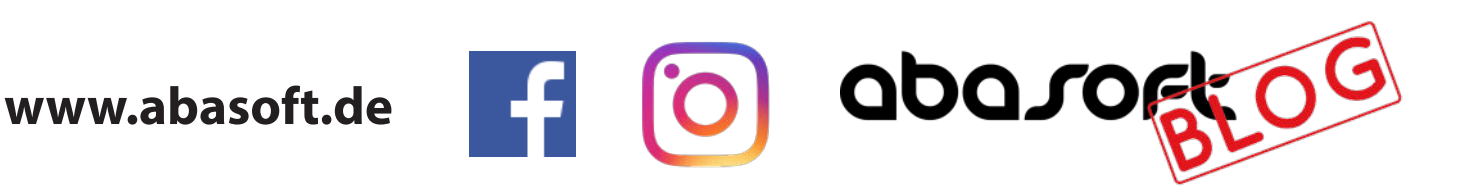

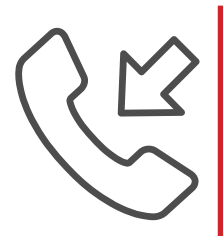

Öffnungszeiten der Hotline zur Abrechnung des 4. Quartals 2021

Donnerstag, 30. Dezember 2021 von 8:00 Uhr bis 19:00 Uhr

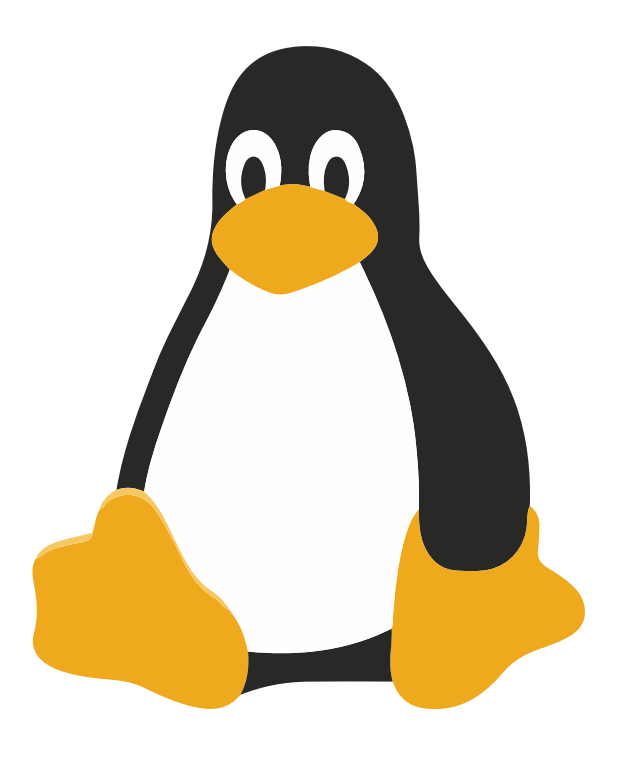

## **Inhalte der EVA-Version V237**

- Update EVA-V237 (Programme und Dateien)
- KBV-Prüfmodule 4/2021
- KBV-Kassenstammdaten 4/2021
  - Arztnummern-Stammdaten 4/2021
  - ICD-Stammdaten 4/2021

NJ3

North Contraction of the second second secon

NJ3

- ABDAmed Medikamentendatenbank 01/10/2021
- DMP-Programme 4/2021

#### ACHTUNG: Es müssen alle Punkte eingespielt werden!

#### > Die DVD bitte aufbewahren! <

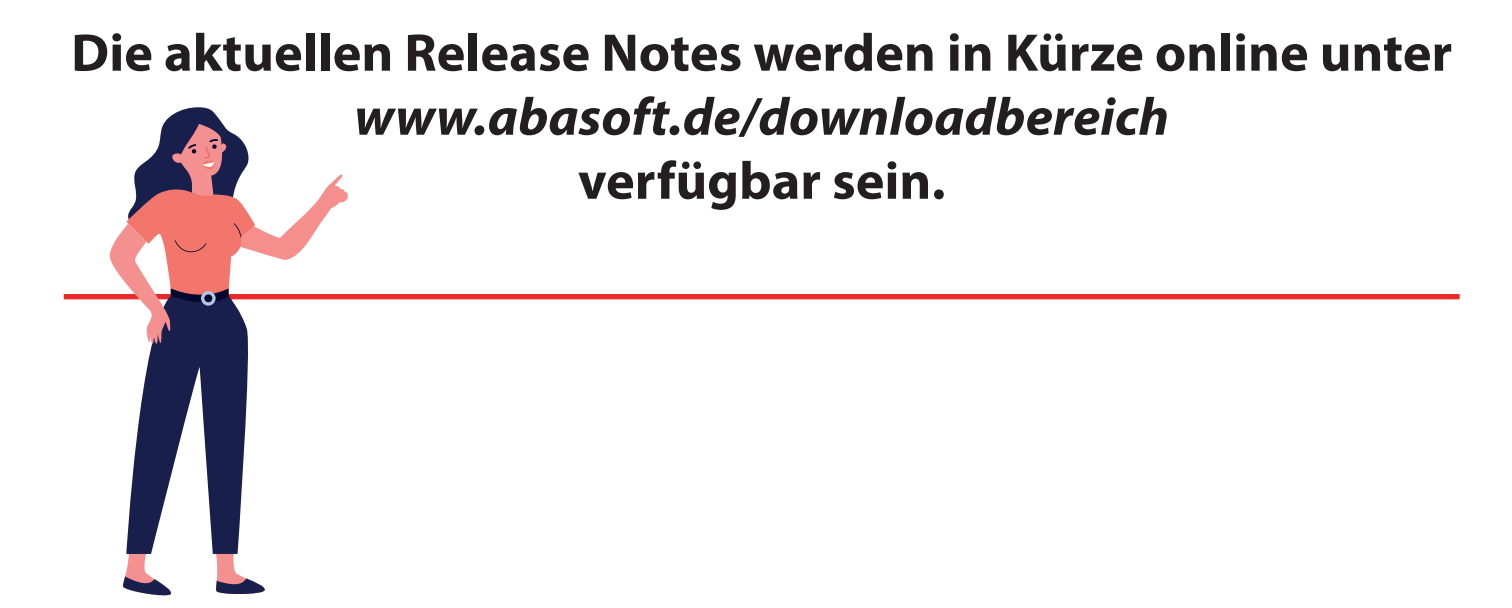

#### A. Allgemeines

Bitte arbeiten Sie alle Schritte nacheinander ab:

#### 1. Die Version V236 muss bereits eingespielt sein. TIPP:

Wenn Sie in EVA keinen Patienten (Befehl: ==>0) aufgerufen haben, können Sie Ihre aktuelle EVA-Version einsehen.

- 2. Bitte führen Sie vor dem Einspielen unbedingt eine **Datensicherung** durch.
- 3. **Arbeiten** Sie nur **an dem Bildschirm**, an dem Sie das **Update einspielen**. Melden Sie sich bitte an allen anderen Bildschirmen ab. Wenn Sie während des Updates dennoch arbeiten, kommt es zu einer lokalen Fehlermeldung. Diese Fehlermeldung können Sie mit einem Neustart des EVA-Arbeitsplatzes einfach selbst beheben.

Es müssen alle Punkte von B bis G eingespielt werden

Für Anwender mit einer EVA - Mehrmandantenversion (z. B. "EVB", "EVC" etc.):

Das Update muss immer zuerst in EVA eingespielt werden.

#### B. Einspielen des Updates V237

1. Legen Sie die <u>DVD vor dem Einspielen</u> in das <u>DVD-Laufwerk des</u> <u>Servers</u>.

Abfragen oder Vorgaben während des Einspielens müssen mit der "Enter"-Taste bestätigt werden.

- 2. Geben Sie Folgendes am Doppelpfeil ein:
  => UPDATE
  Bestätigen Sie die Eingabe mit der "Enter"-Taste.
- 3. Wählen Sie Punkt "1. Update einspielen". Bitte folgen Sie nun den Anweisungen auf dem Bildschirm.
- 4. Anschließend erscheint die Meldung: "Die Installation / Konvertierung ist beendet".
  Bestätigen Sie die Meldung mit der "Enter"-Taste.
- 5. Bitte starten Sie nun Ihren EVA-Arbeitsplatz neu.

#### Wichtiger Hinweis für das Update des EVA - Arbeitsplatzes:

Nach der Einspielung der neuesten Version wird bei dem ersten Login automatisch das Update des lokalen Arbeitsplatzes gestartet. Bitte warten Sie, bis das Update vollständig ausgeführt wurde.

Je nach Rechner und Windows-Version kann dieser Vorgang einige Minuten dauern. Schließen Sie in keinem Fall vorzeitig das Fenster.

#### C. KBV-Prüfmodul – 4/2021

Ab der Version V236 werden die KBV-Prüfmodule für die KV-Abrechnung und für das DMP automatisch über den Update-Punkt B eingespielt!

#### Ein separates Einspielen der Prüfmodule entfällt!

Die Prüfmodule der Quartale 3/2021 und 4/2021 werden vom EVA-System jederzeit vorgehalten. Die Quartalsversion des Prüfmoduls wird durch das Abrechnungsprogramm automatisch bestimmt.

#### D. KBV-Kassenstammdaten - 4/2021 einspielen

Geben Sie Folgendes am Doppelpfeil ein: ==> UPDATE Bestätigen Sie die Eingabe mit der "Enter"-Taste.

Wählen Sie Punkt "6. Kassenstammdaten einspielen". Starten Sie danach Punkt "1. Einlesen der KBV-Kassenstammdaten von Diskette oder Festplatte". Die Datei wird nun eingelesen und mit den EVA-Kassenstammdaten abgeglichen.

#### Bitte beachten Sie auch den Ausdruck des Fehlerprotokolls.

#### E. Arztnummern-Stammdaten - 4/2021 einspielen

Wenn Sie sich noch nicht im Update-Menü befinden, geben Sie Folgendes am Doppelpfeil ein: ==> UPDATE Bestätigen Sie die Eingabe mit der "Enter"-Taste.

Wählen Sie Punkt "7. Arztnummern-Stammdaten einspielen". Die Datei wird nun dekomprimiert und dann eingelesen.

#### F. ICD-Stammdaten - 4/2021 einspielen

Geben Sie Folgendes am Doppelpfeil ein: ==> UPDATE Bestätigen Sie die Eingabe mit der "Enter"-Taste.

Wählen Sie Punkt "8. ICD-Stammdaten einspielen". Die Datei wird nun dekomprimiert und dann eingelesen.

#### G. Einspielung der ABDAmed Medikamentendatenbank Version 01/10/2021

Geben Sie Folgendes am Doppelpfeil ein: ==> UPDATE Bestätigen Sie die Eingabe mit der "Enter"-Taste.

Wählen Sie Punkt "9. Abdata Medikamente und Texte einspielen". Starten Sie danach Punkt "1. Update starten".

#### H. DMP-Programme 4/2021

Dieser Update-Punkt spielt sich automatisch ein.

#### Sie müssen hierfür nichts weiter tun.

# Ihre Checkliste für das Einspielen des Updates

| Punkt | To-Do                                          |  |
|-------|------------------------------------------------|--|
| A.    | Ist das Update V236 schon eingespielt?         |  |
| B.    | Wurde das Update V237 eingespielt?             |  |
| C.    | Das KBV-Prüfmodul 4/2021 wurde automatisch mit |  |
|       | dem Update-Punkt B. eingespielt.               |  |
| D.    | Sind die Kassenstammdaten 4/2021 eingespielt?  |  |
| E.    | Sind die Arztnummern-Stammdaten 4/2021         |  |
|       | eingespielt?                                   |  |
| F.    | Sind die ICD-Stammdaten 4/2021 eingespielt?    |  |
| G.    | Ist ABDAmed 01/10/2021 eingespielt?            |  |
| H.    | Die DMP-Programme 4/2021 wurden automatisch    |  |
|       | eingespielt.                                   |  |

# Sollte beim Einspielen Ihres Updates eine Unregelmäßigkeit auftreten, nehmen Sie bitte Kontakt mit uns auf.

#### **Unsere Servicenummern:**

**EVA-Hotline 07141 - 14 12 120** Anwenderfragen zu unseren Programmen

Technische-Hotline 07141 - 14 12 130

Technische Fragen und Hardware-Probleme

Vertrieb 07141 - 14 12 140

Beratung und Bestellung von Soft- und Hardware

#### Buchhaltung 07141 - 14 12 10

Fragen zu Rechnungen, Wartungsverträgen oder Änderungen Ihrer Daten

(Montag bis Freitag von 8 -18 Uhr)